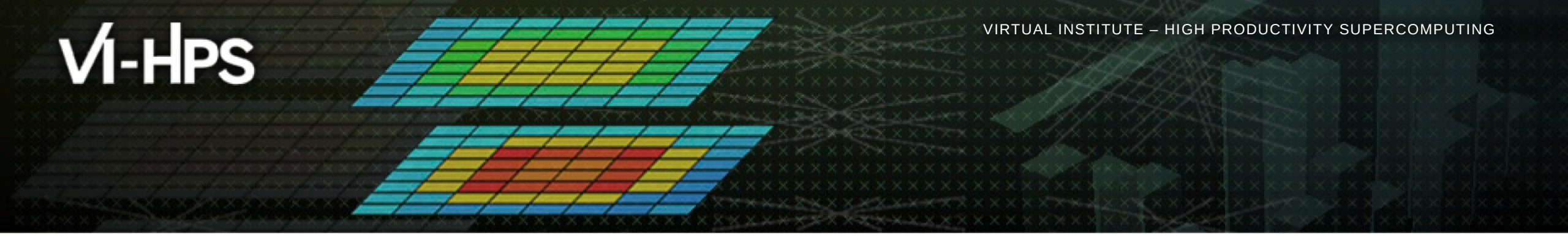

## Analysis report examination with Cube

The Scalasca Team Jülich Supercomputing Centre

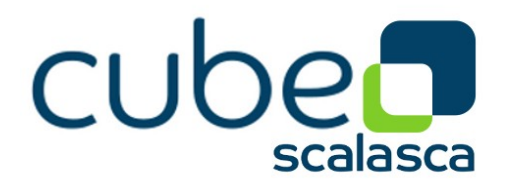

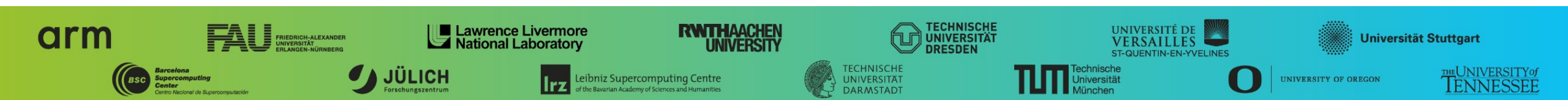

# Cube

- Parallel program analysis report exploration tools
  - Libraries for XML+binary report reading & writing
  - Algebra utilities for report processing
  - GUI for interactive analysis exploration
    - Requires Qt5 or Qt 6
- Originally developed as part of the Scalasca toolset
- Now available as a separate component
  - Can be installed independently of Score-P, e.g., on laptop or desktop
  - Latest release: Cube v4.7 (April 2022)

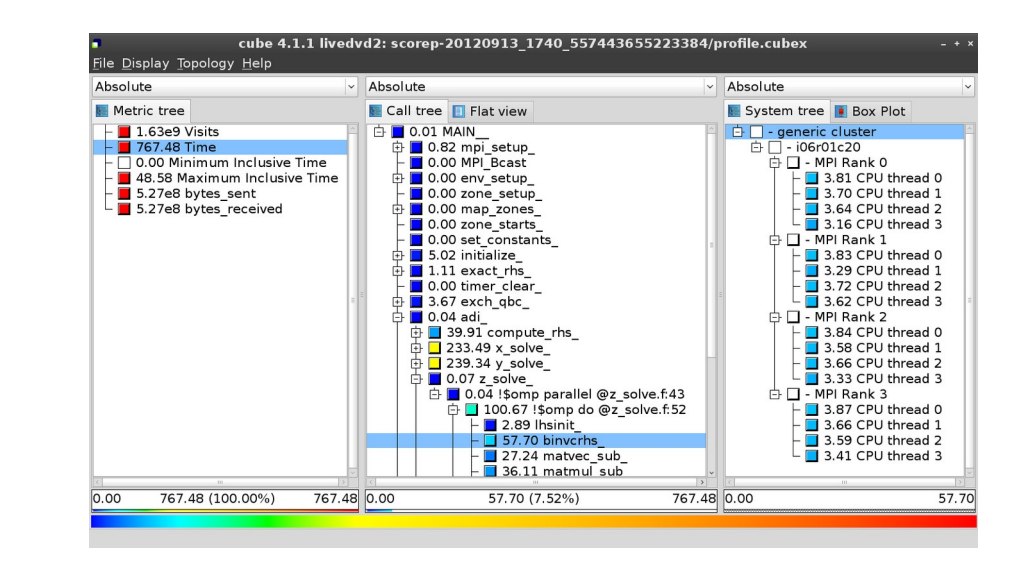

#### Note:

Binary packages provided for Windows & MacOS, from **www.scalasca.org** website in software/Cube-4x

# ∕i-HPS

VICTOR VICTOR VICT

# Cube GUI

mailto: scalasca@fz-juelich.de

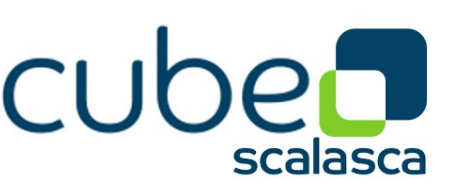

- Run remote (default)
  - start X server (e.g., Xming) locally
  - connect to JUSUF with X forwarding enabled
  - Ioad cube module and start cube remotely

desk\$ ssh -X <yourid>@jusuf.fz-juelich.de
Welcome to ...
jusuf\$ module load CubeGUI
jusuf\$ cube ./scorep\_sum/profile.cubex

- Install & run local (alternative)
  - install Cube GUI locally on desktop
    - binary packages available for MacOS & Windows and externally provided by OpenHPC and various Linux distributions
    - source package available for Linux, requires Qt
      - configure/build/install manually or use your favourite framework (e.g. Spack or EasyBuild)
  - copy .cubex file (or entire scorep directory) to desktop from remote system
     OR locally mount remote filesystem
  - start cube locally

desk\$ mkdir \$HOME/mnt
desk\$ sshfs [user@]remote.sys:[dir] \$HOME/mnt
desk\$ cd \$HOME/mnt
desk\$ cube ./scorep\_sum/profile.cubex

# Analysis presentation and exploration

- Representation of values (severity matrix) on three hierarchical axes
  - Performance property (metric)
  - Call path (program location)
  - System location (process/thread)
- Three coupled tree browsers
- Cube displays severities
  - As value: for precise comparison
  - As colour: for easy identification of hotspots
  - Inclusive value when closed & exclusive value when expanded
  - Customizable via display modes

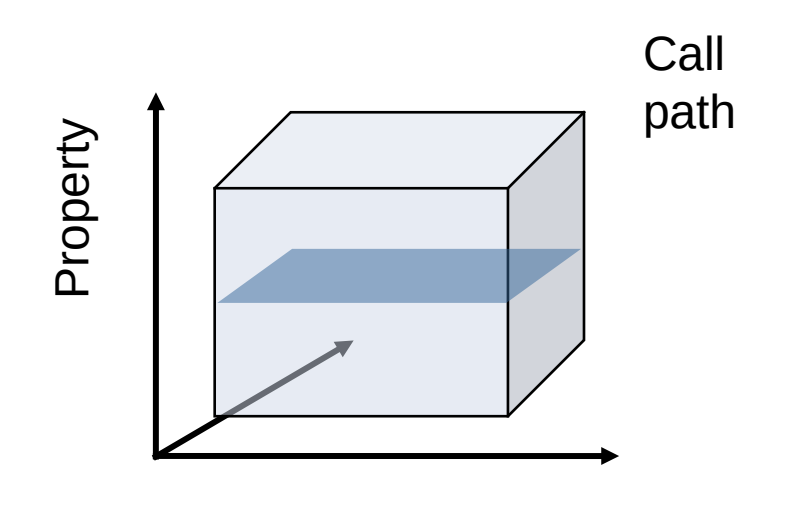

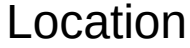

### **Analysis presentation**

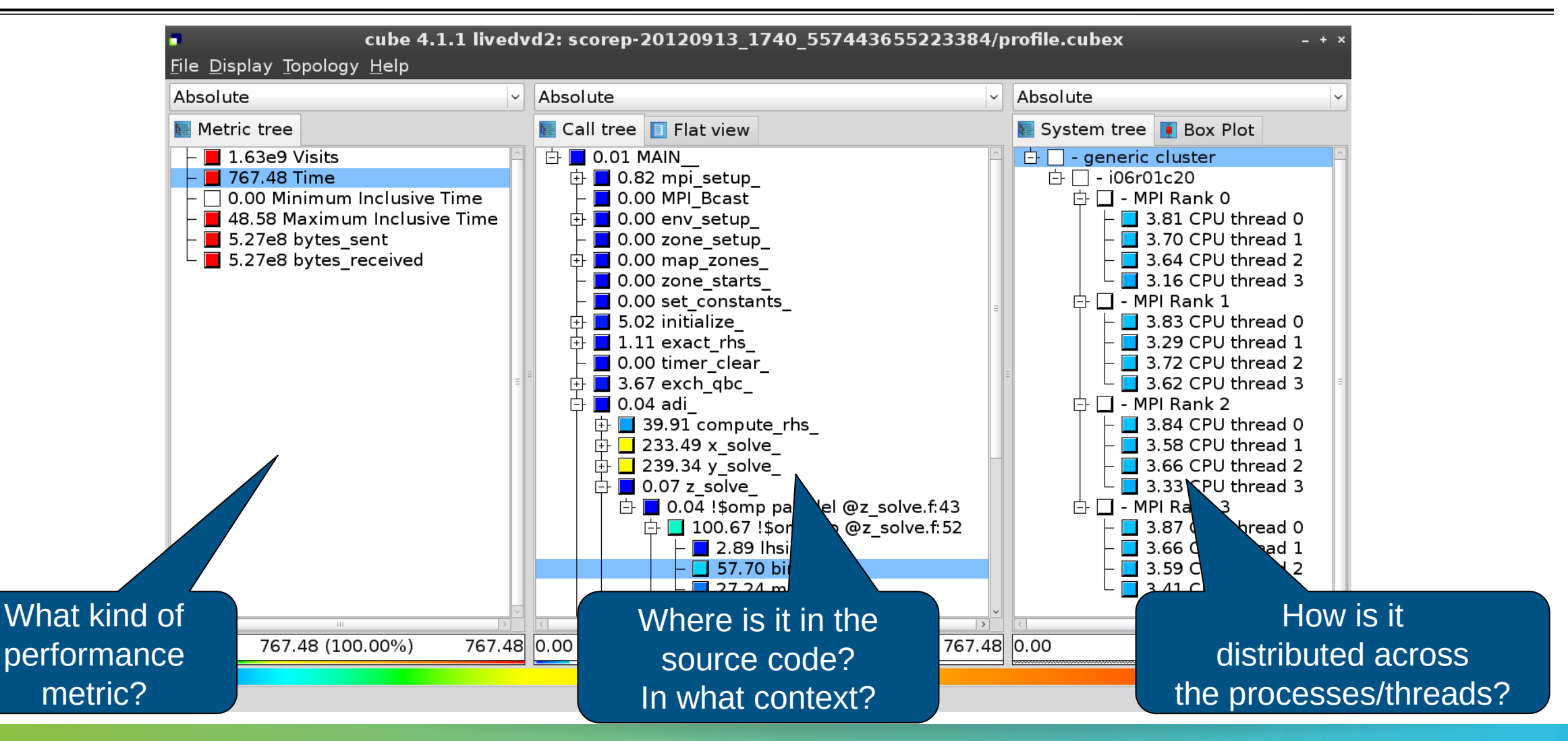

## Inclusive vs. exclusive values

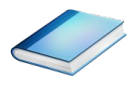

- Inclusive
  - Information of all sub-elements aggregated into single value
- Exclusive
  - Information cannot be subdivided further

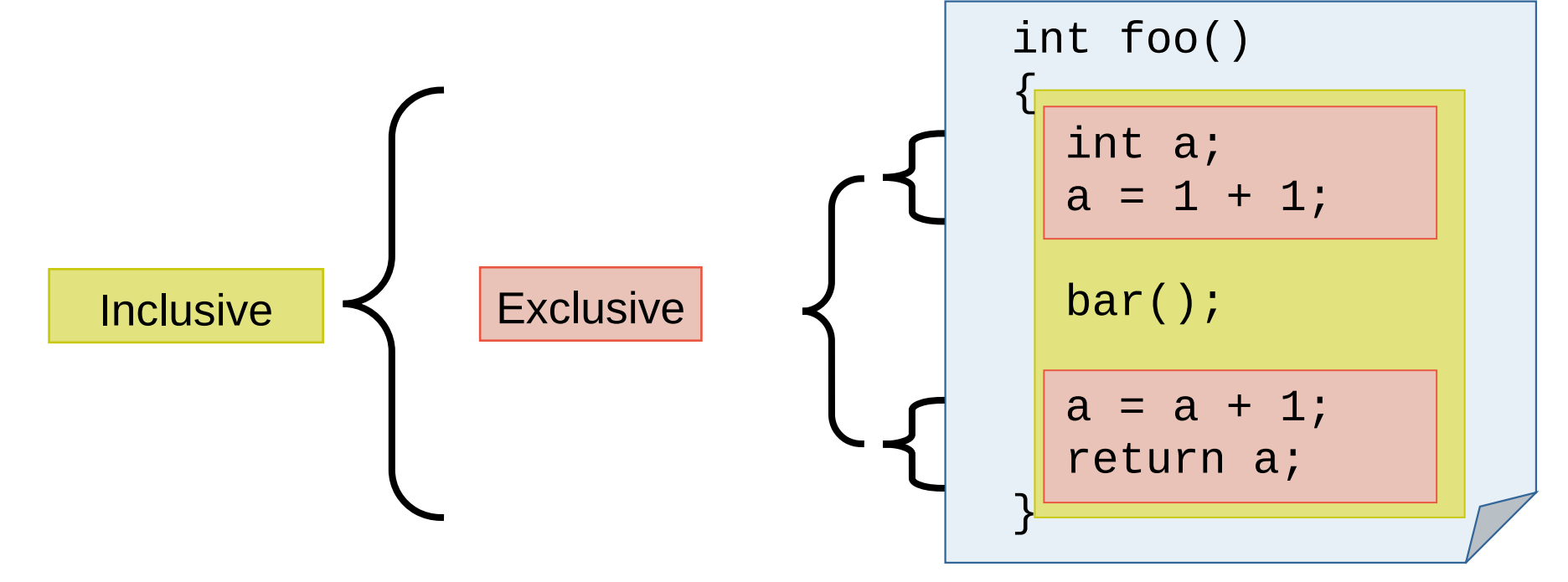

# **Score-P analysis report exploration (opening view)**

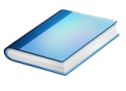

| bsolute                                                                                                    | ~ | Absolute                | ~ | ~ Absolute               |
|----------------------------------------------------------------------------------------------------|---|-------------------------|---|--------------------------|
| Metric tree                                                                                                    |   | 🔚 Call tree 🔲 Flat view |   | ছ System tree 頂 Box Plot |
| <ul> <li>1.63e9 Visits</li> <li>767.48 Time</li> <li>0.00 Minimum Inclusive Time</li> <li>48.58 Maximum Inclusive Time</li> <li>5.27e8 bytes_sent</li> <li>5.27e8 bytes_received</li> </ul> | E |                         | E | 1.63e9 generic cluster   |
| 111                                                                                                    | > | ۰<br>۱۱۱                | > |                          |

### Metric selection

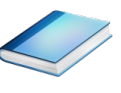

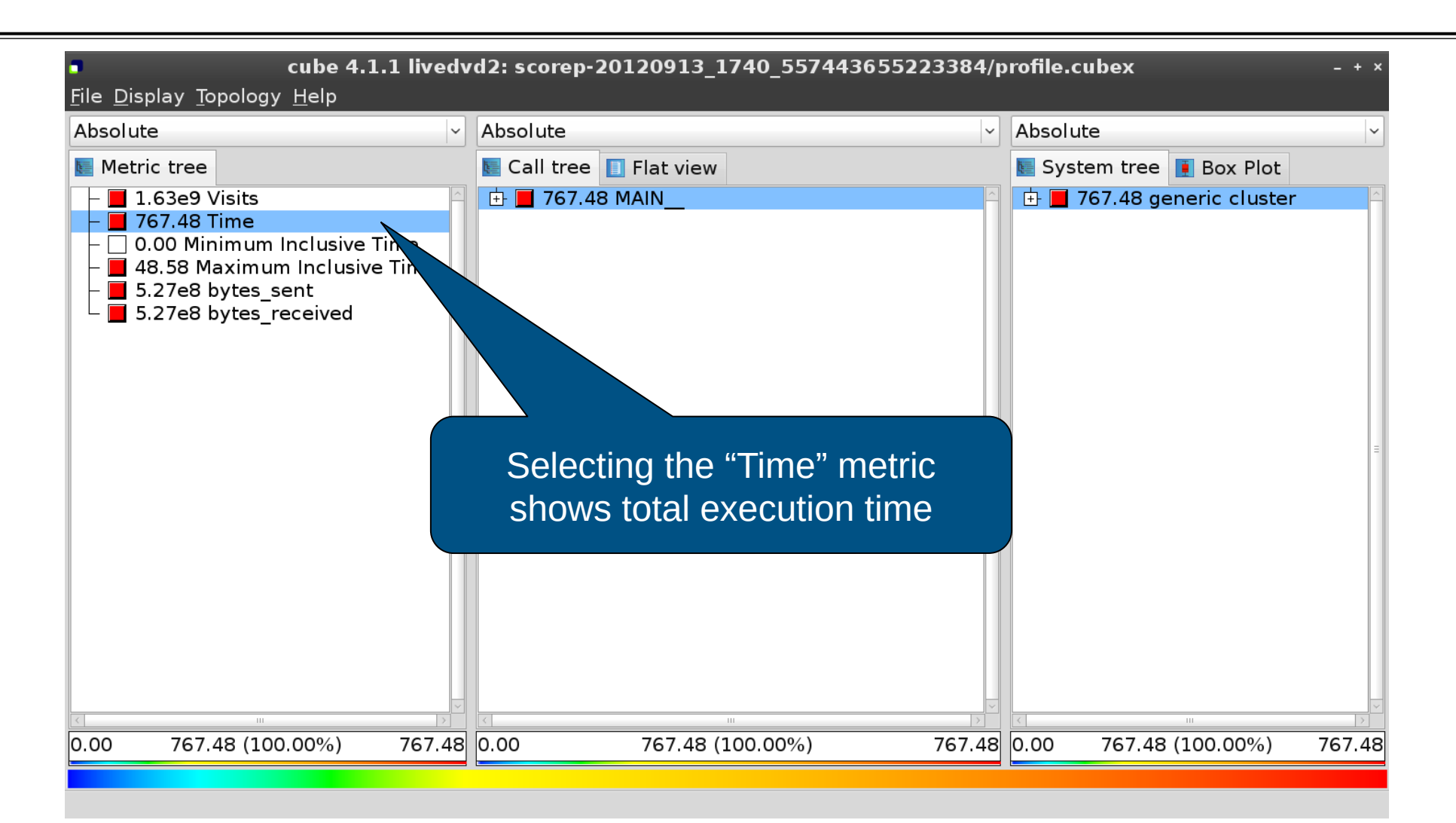

## Expanding the system tree

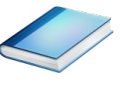

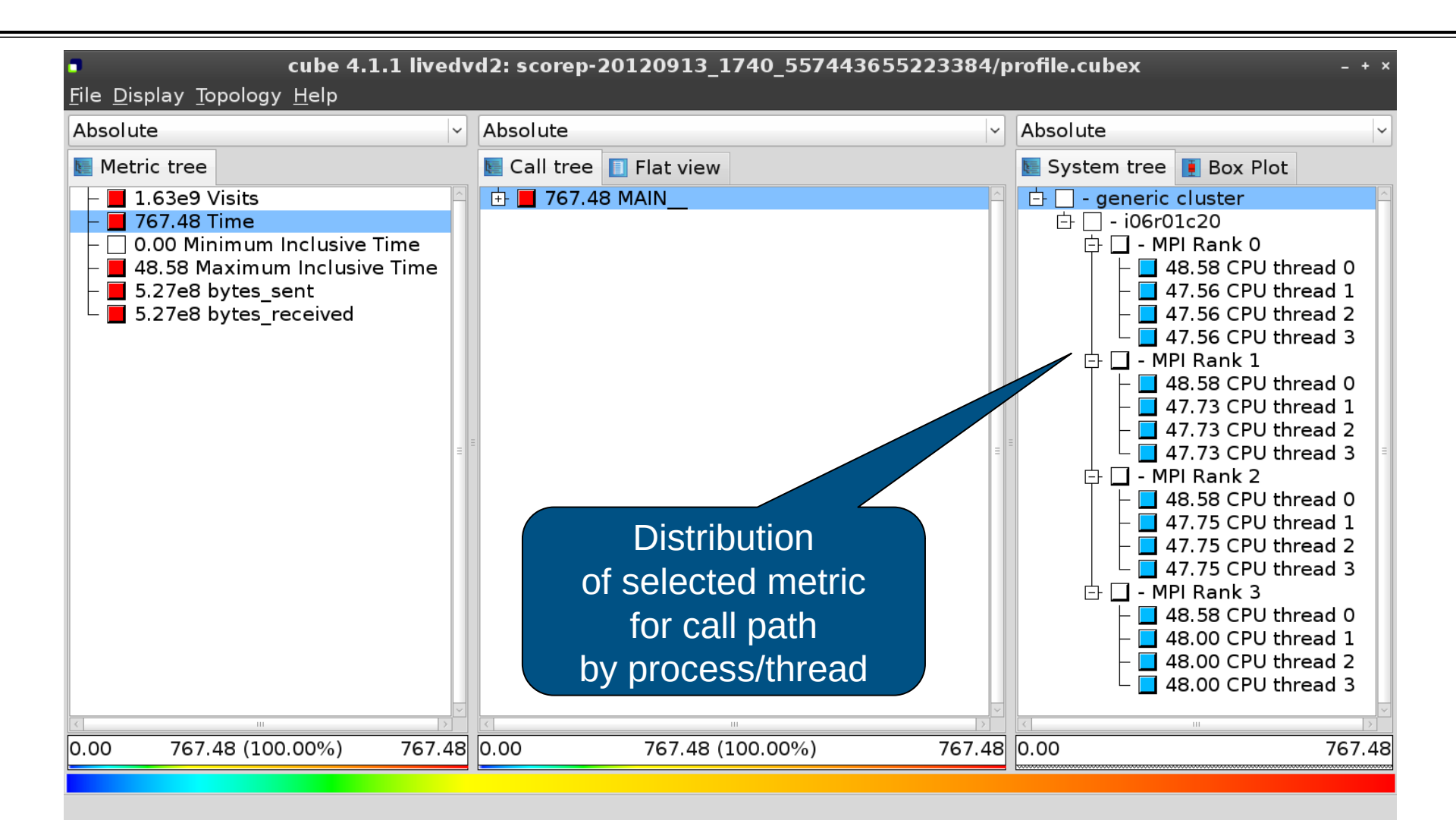

# **Expanding the call tree**

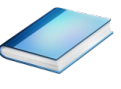

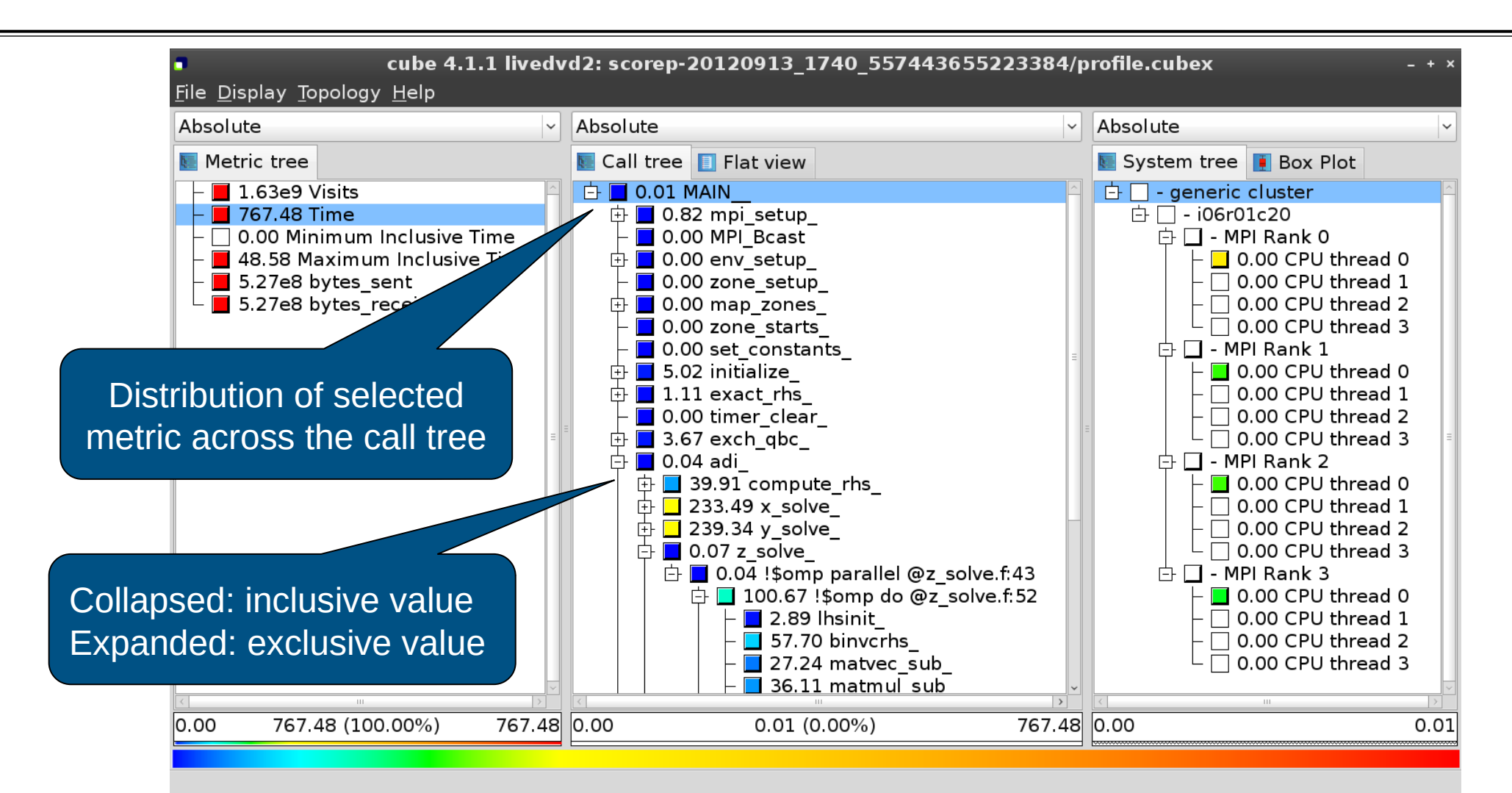

# Selecting a call path

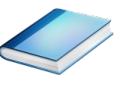

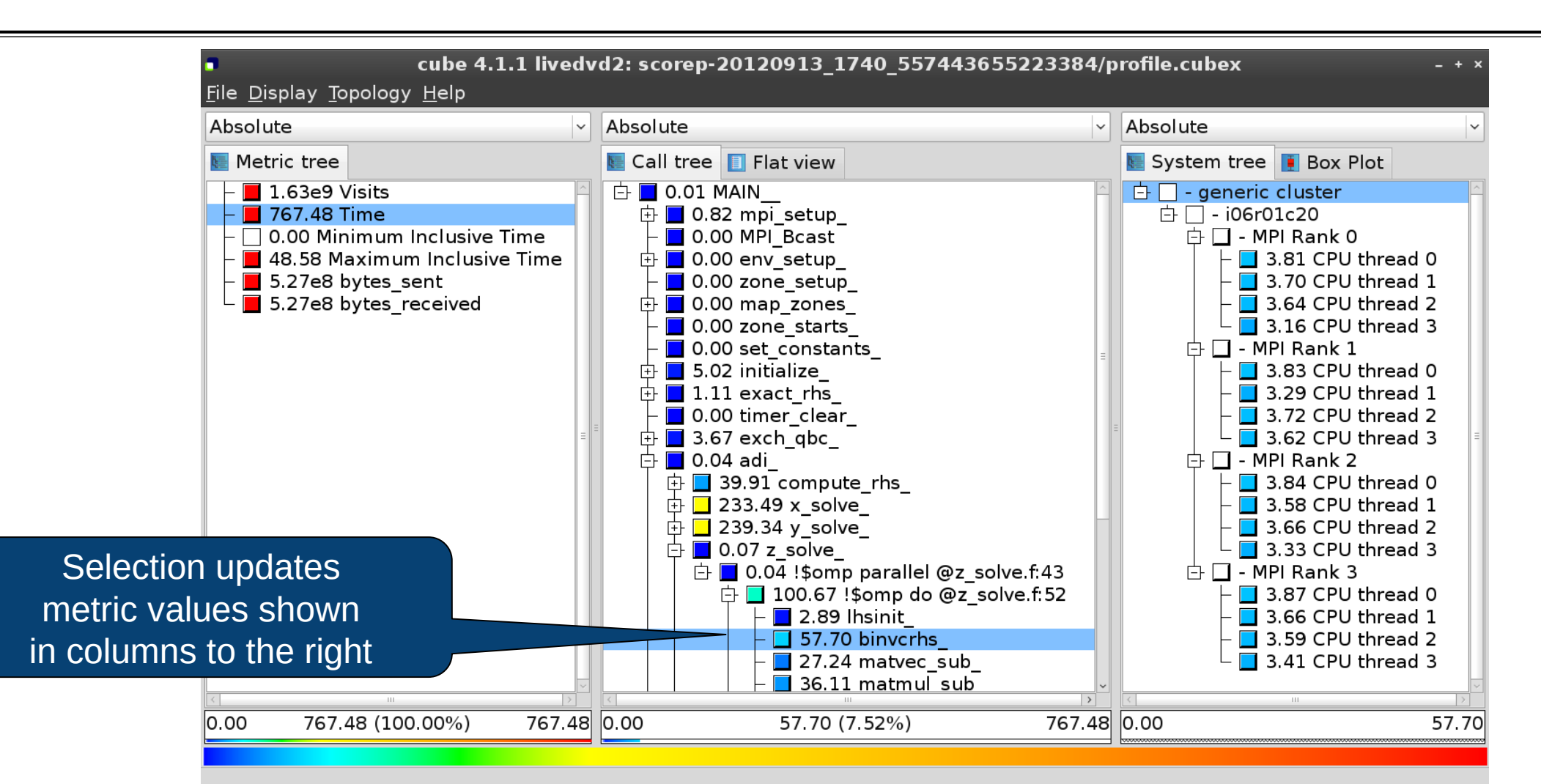

### Source-code view via context menu

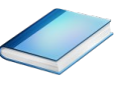

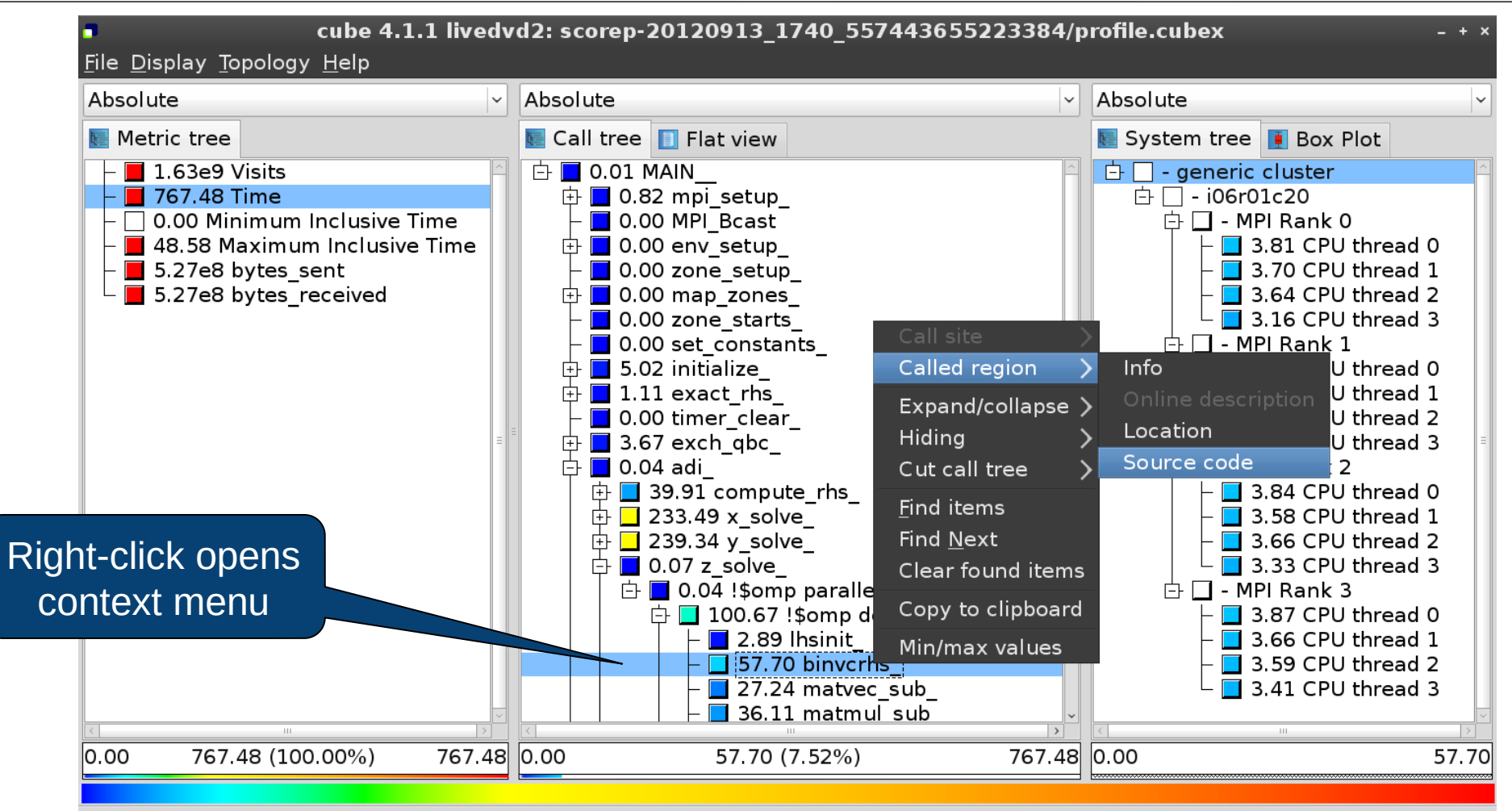

Shows the source code of the clicked item

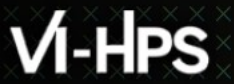

### Source-code view

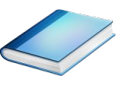

| ₽ /ho                                                                                                    | me/geimer/Proje | cts/Tests/NPB3.3-MZ-M | PI/BT-MZ/solve_subs.f | ×                                     |              |
|----------------------------------------------------------------------------------------------------|-----------------|-----------------------|-----------------------|---------------------------------------|--------------|
| subroutine binvcrhs( lhs,c,r )<br>c<br>c                                                                              |                 | -                     |                       | ^                                     |              |
| cc<br>c<br>c<br>implicit none                                                                                         |                 | -                     |                       |                                       |              |
| double precision pivot, coeff, l<br>dimension lhs(5,5)<br>double precision c(5,5), r(5)                               | าร              |                       |                       |                                       |              |
| C<br>C<br>C                                                                                                    |                 | -                     | This feature          | <b>Note</b> :<br>e depends on f       | file and lin |
| pivot = 1.00d0/lhs(1,1)<br>lhs(1,2) = lhs(1,2)*pivot<br>lhs(1,3) = lhs(1,3)*pivot<br>lhs(1,4) = lhs(1,4)*pivot        |                 |                       | number inf            | formation provi<br>tion, i.e., it may | ded by the   |
| lns(1,4) = lns(1,4)*pivot lhs(1,5) = lhs(1,5)*pivot c(1,1) = c(1,1)*pivot c(1,2) = c(1,2)*pivot c(1,3) = c(1,3)*pivot |                 |                       |                       | be available                          |              |
| <ul> <li>c(1,4) = c(1,4)*pivot</li> <li>Read only</li> </ul>                                                          | Save            | Save as               | Font                  | Close                                 |              |

# Flat profile view

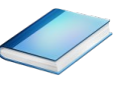

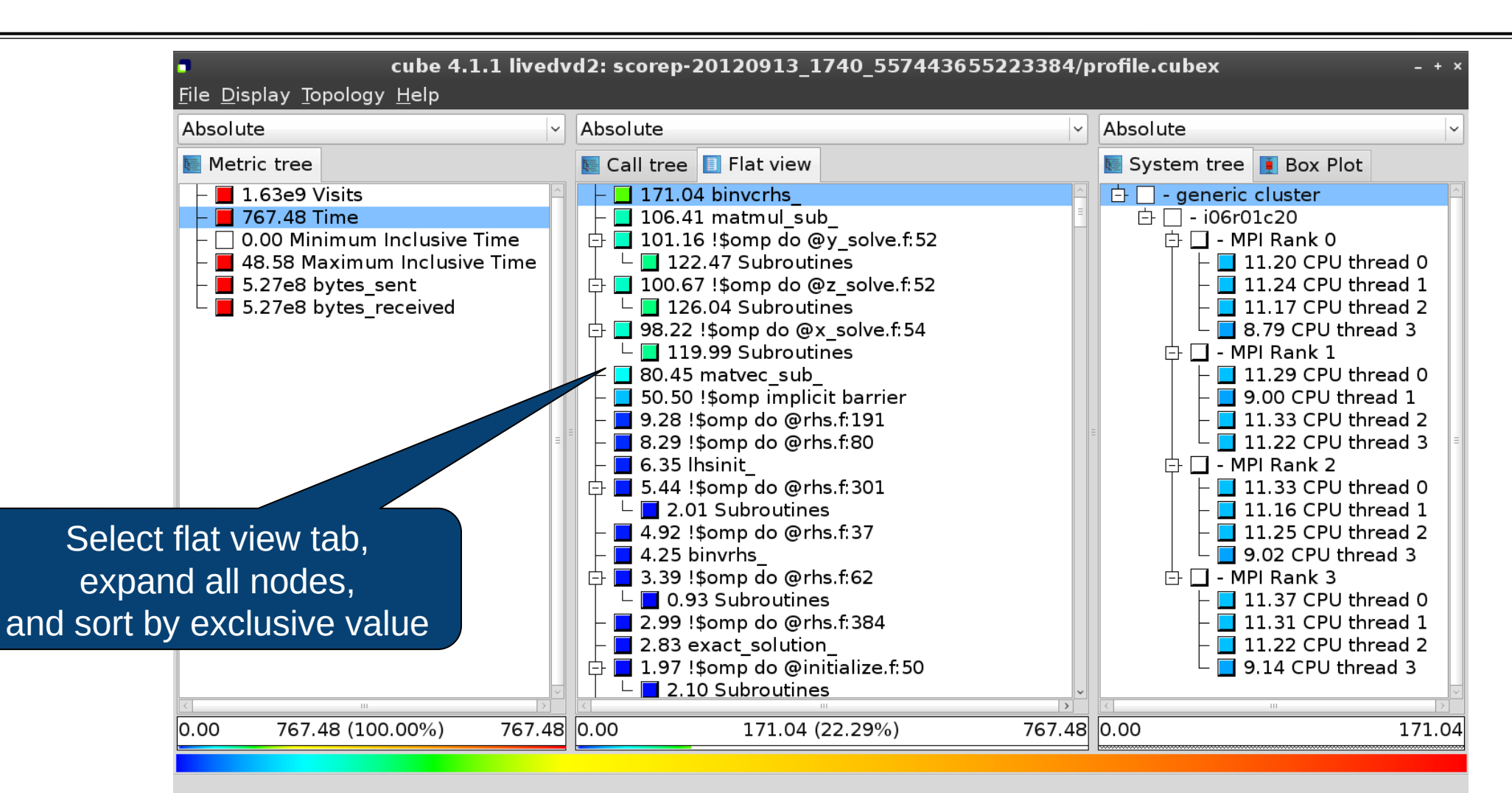

# Box plot view

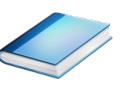

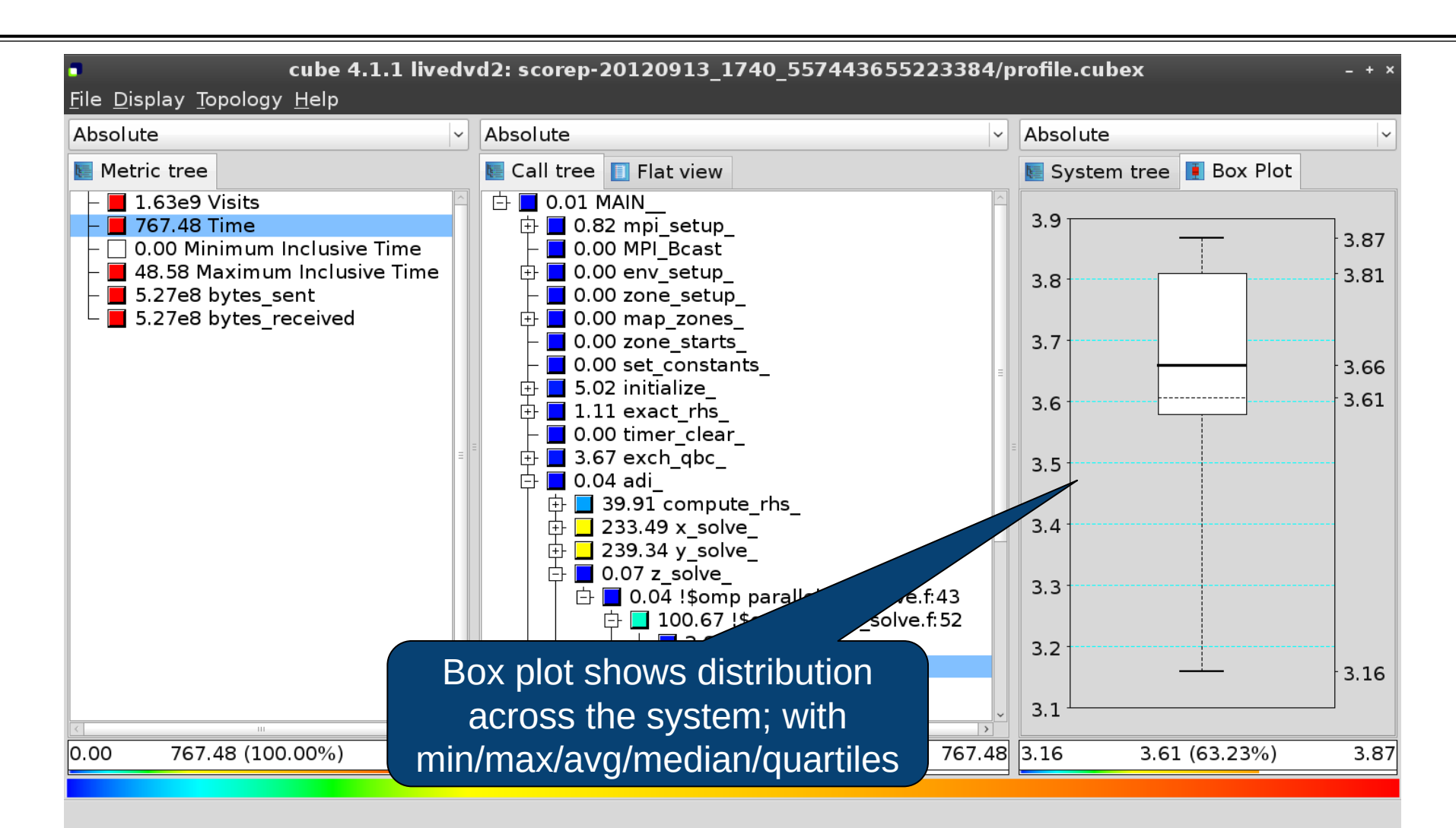

## Alternative display modes

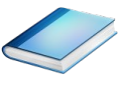

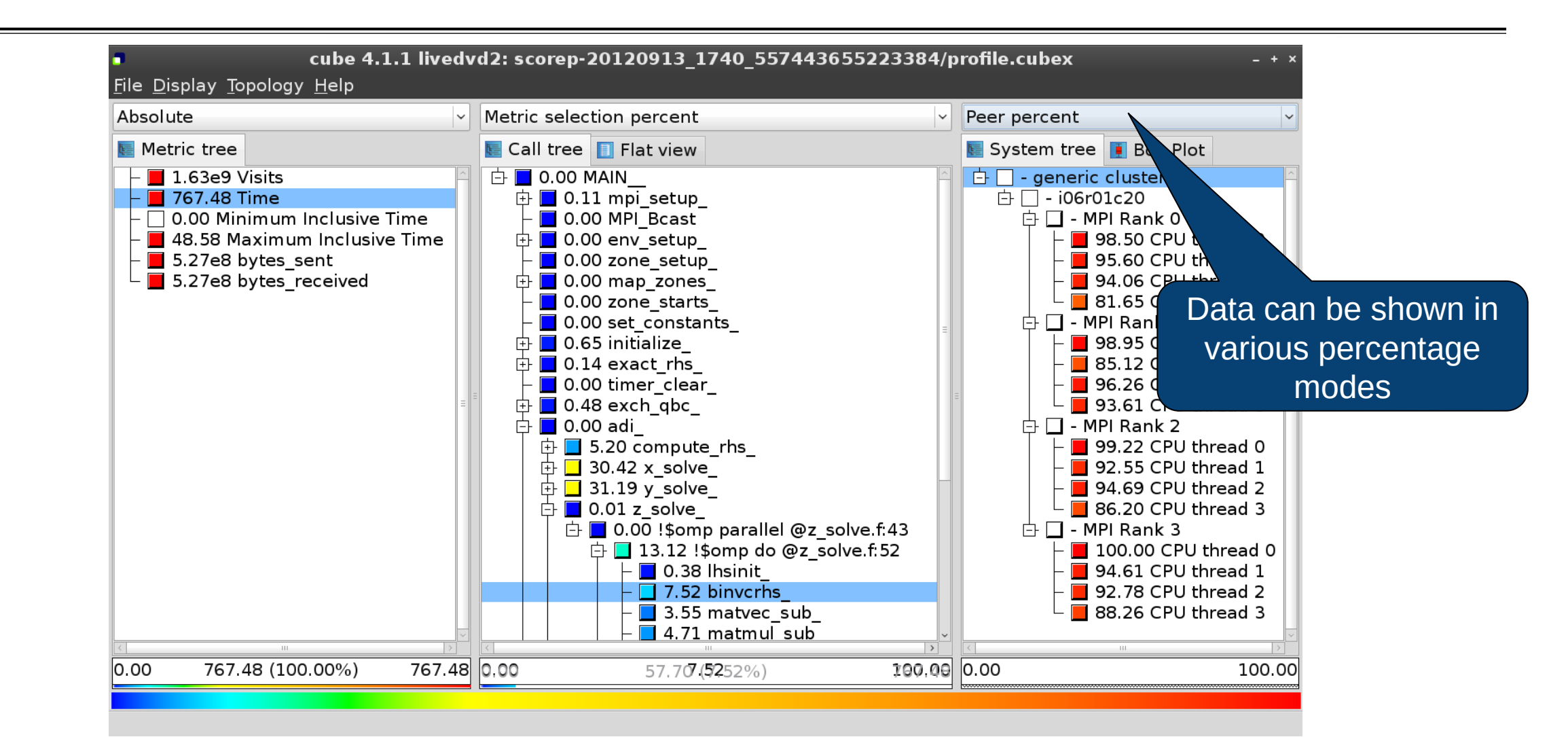

## Important display modes

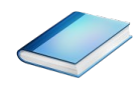

#### Absolute

- Absolute value shown in seconds/bytes/counts
- Selection percent
  - Value shown as percentage w.r.t. the selected node "on the left" (metric/call path)
- Peer percent (system tree only)
  - Value shown as percentage relative to the maximum peer value

## **Multiple selection**

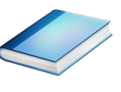

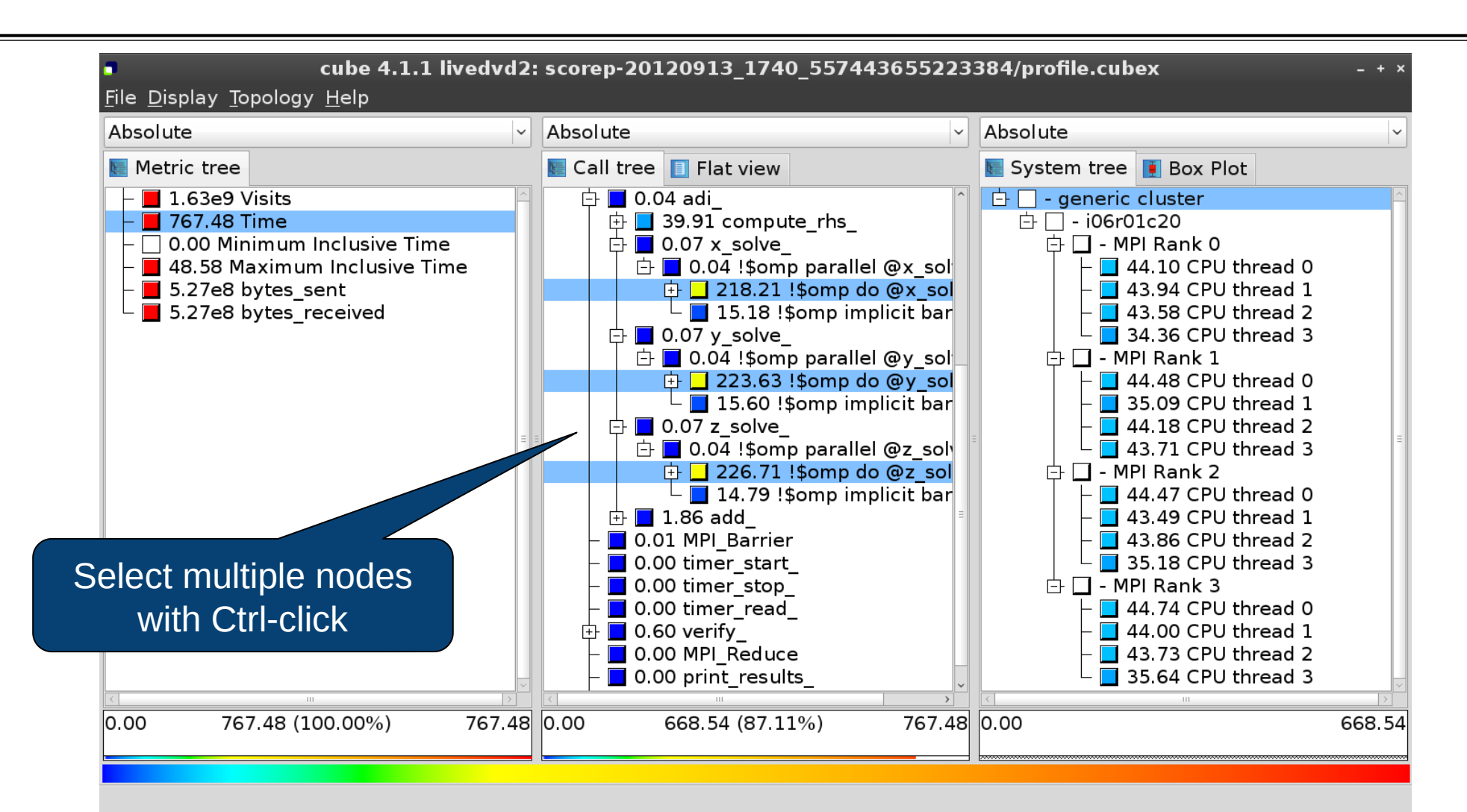

## **Context-sensitive help**

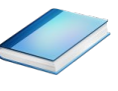

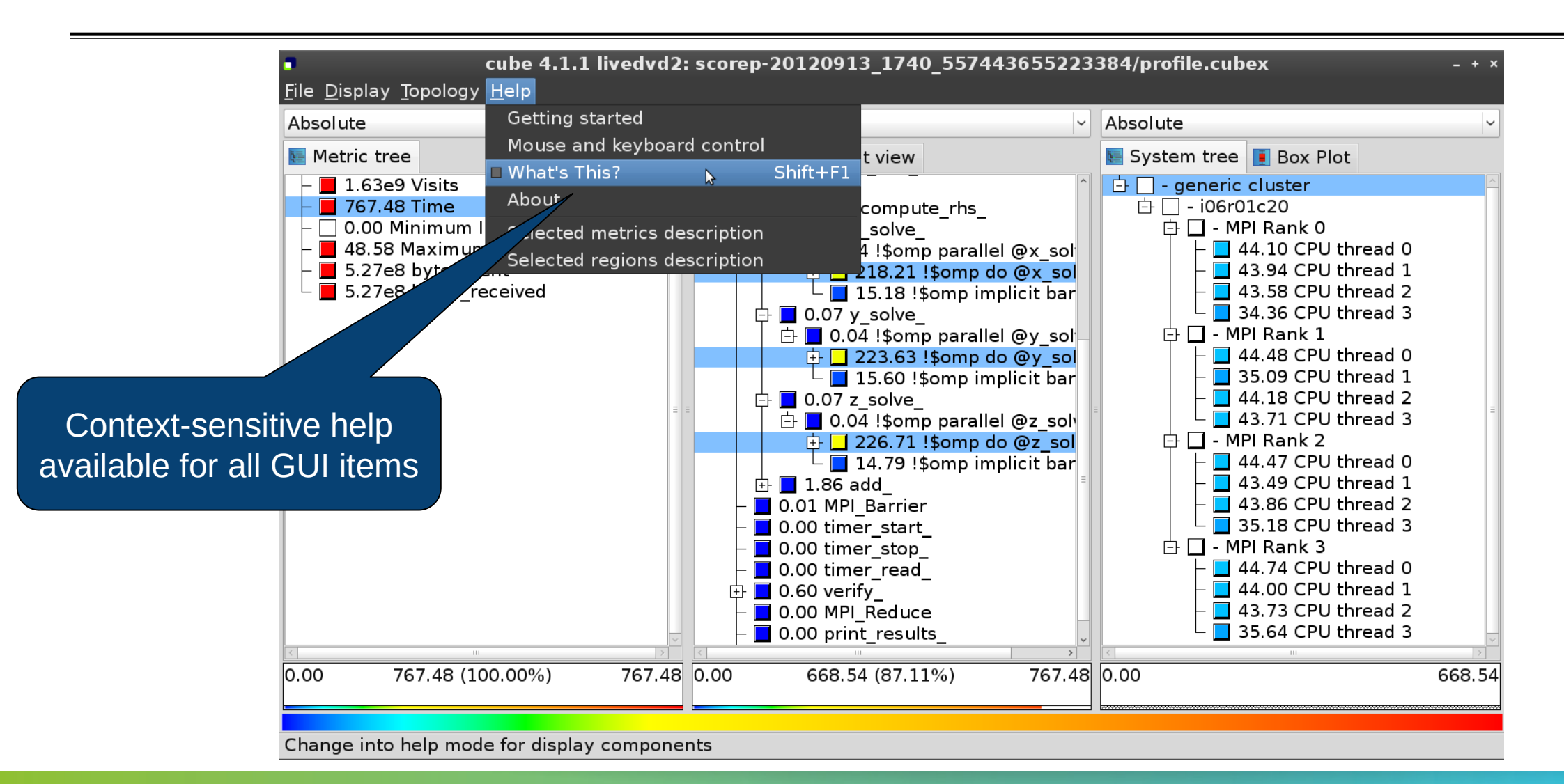

# **Derived metrics**

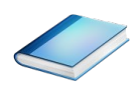

Derived metrics are defined using CubePL expressions, e.g.:

## metric::time(i)/metric::visits(e)

- Values of derived metrics are not stored, but calculated on-the-fly
- Types of derived metrics:
  - Prederived: evaluation of the CubePL expression is performed before aggregation
  - Postderived: evaluation of the CubePL expression is performed after aggregation
- Examples:
  - Average execution time": Postderived metric with expression

### metric::time(i)/metric::visits(e)

"Number of FLOP per second": Postderived metric with expression

#### metric::FLOP()/metric::time()

### **Derived metrics in Cube GUI**

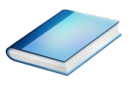

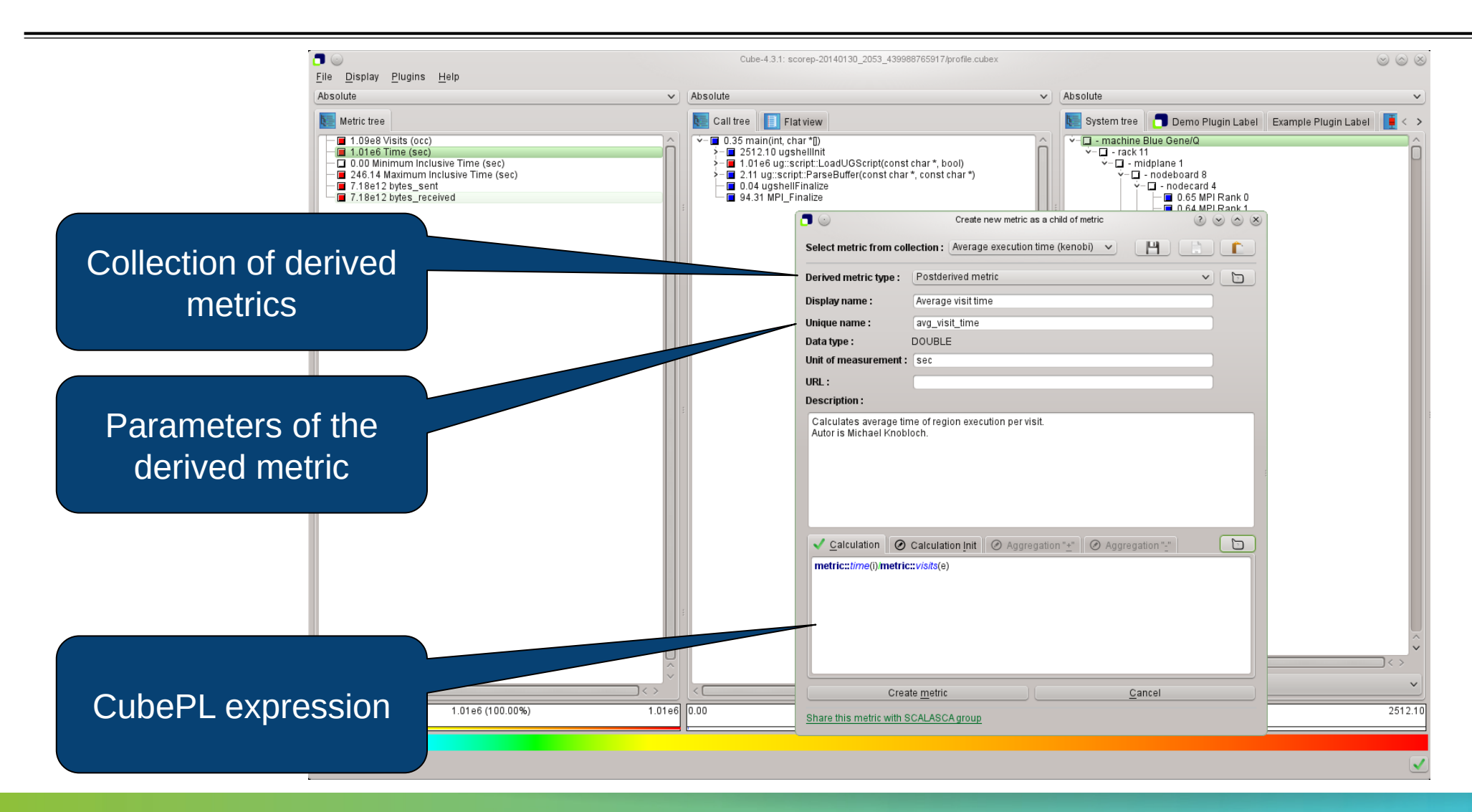

### **Example: FLOPS based on PAPI\_FP\_OPS and time**

|  |   | / |
|--|---|---|
|  | / |   |

|                                                                      | Cube-4.3.1: scorep_8x4_sum/profile.cubex (on froggy1) _ Cube-4.3.1: scorep_8x4_sum/profile.cubex (on froggy1) |                                                 |                                                |  |  |  |
|----------------------------------------------------------------------|----------------------------------------------------------------------------------------------------|-------------------------------------------------|------------------------------------------------|--|--|--|
|                                                                      | <u>F</u> ile <u>D</u> isplay <u>P</u> lugins <u>H</u> elp                                                     |                                                 |                                                |  |  |  |
|                                                                      | Restore Setting ▼ Save Settings                                                                               |                                                 |                                                |  |  |  |
| Edit matric FLODS (on frozen1)                                       | Absolute                                                                                                    | Absolute                                        | Absolute                                       |  |  |  |
|                                                                      | 🔚 Metric tree                                                                                                 | 🔚 Call tree 📘 Flat view                         | 🔚 System tree 🛛 Barplot 🛛 Heatmap 🚺 Box 🗸 🕨    |  |  |  |
| Select metric from collection : please select                        | □ 1.17e7 Visits (occ)                                                                                         | ■ 3.17e5 MAIN                                   | 🖻 🗉 - machine Linux                            |  |  |  |
| Derived metric type : Postderived metric                             | ■ 1148.49 Time (sec)                                                                                          | ⊕ 🖬 7.04e5 mpi setup                            | 🖶 🗆 - node frog6                               |  |  |  |
|                                                                      | □ 0.00 Minimum Inclusive Time (sec)                                                                           | ■ 6.34e4 MPI_Bcast                              | 🖶 🗆 - MPI Rank 0                               |  |  |  |
| Display name : IFLOPS                                                | ■ 41.57 Maximum Inclusive Time (                                                                              |                                                 | ■ 1.17e9 Master thread                         |  |  |  |
| Unique name : Itiops                                                 | □ □ 0 bytes_put (bytes)                                                                                       | □ 7.39e5 zone_setup_                            | ■ 9.43e8 OMP thread 1                          |  |  |  |
| Data type : DOUBLE                                                   | □ 0 bytes_get (bytes)                                                                                         | ■ ■ 9.31e5 map_zones_                           | ■ 9.47e8 OMP thread 2                          |  |  |  |
| Unit of measurement :                                                | ■ 5.75e12 PAPI_TOT_INS (#)                                                                                    | ■ 9.39e4 zone_starts_                           | 9.47e8 OMP thread 3                            |  |  |  |
|                                                                      | ■ 2.69e12 PAPI_TOT_CYC (#)                                                                                    | □ 6.16e5 set_constants_                         | □ - MPI Rank 1                                 |  |  |  |
| Description :                                                        | ■ 2.12e12 PAPI_FP_OPS (#)                                                                                     | 🗈 🖻 5.91e8 initialize_                          | □ 1.17e9 Master thread                         |  |  |  |
|                                                                      | ■ 3.12e9 bytes_sent (bytes)                                                                                   | □ □ 0.00 exact_rhs_                             | 9.87e8 OMP thread 1                            |  |  |  |
|                                                                      | ■ 3.12e9 bytes_received (bytes)                                                                               | 🖻 🖬 145.62 !\$omp parallel @exac                | 9.68e8 OMP thread 2                            |  |  |  |
|                                                                      | □ 1.84e9 FLOPS                                                                                                |                                                 | 9.72e8 OMP thread 3                            |  |  |  |
|                                                                      |                                                                                                    |                                                 | □ □ - MPI Rank 2                               |  |  |  |
|                                                                      |                                                                                                    | ■ ■ 9.62e8 !\$omp do @exact_r                   | 1.10e9 Master thread                           |  |  |  |
|                                                                      |                                                                                                    | ■ ■ 8.14e8 !\$omp do @exact_r                   | ■ 8.97e8 OMP thread 1                          |  |  |  |
| ✓ Calculation Ø Calculation Init Ø Aggregation "±" Ø Aggregation ":" |                                                                                                    | ■ 1.21e5 !\$omp do @exact_r                     | ■ 8.77e8 OMP thread 2                          |  |  |  |
| <pre>metric::PAPI_FP_OPS()/metric::time()</pre>                      |                                                                                                    | □ 0.00 !\$omp implicit barrier                  | ■ 8.76e8 OMP thread 3                          |  |  |  |
|                                                                      |                                                                                                    |                                                 | 🖻 🗆 - MPI Rank 3                               |  |  |  |
|                                                                      |                                                                                                    | ∎ ■ 1.94e9 adi_                                 | 1.09e9 Master thread                           |  |  |  |
|                                                                      |                                                                                                    | □ 2.19e5 MPI_Barrier                            | 9.06e8 OMP thread 1                            |  |  |  |
|                                                                      |                                                                                                    | ■ ■ 1.92e9 < <bt_iter>&gt; (200 itera</bt_iter> | ■ 9.04e8 OMP thread 2                          |  |  |  |
|                                                                      |                                                                                                    | ■ ■ 1.98e8 verify_                              | 9.02e8 OMP thread 3                            |  |  |  |
| Edit metric Cancel                                                   | ·                                                                                                    | ■ 1.05e5 MPI_Reduce                             |                                                |  |  |  |
|                                                                      |                                                                                                    |                                                 | All (32 elements)                              |  |  |  |
| Share this metric with SCALASCA group                                | 0.00 1.84e9 (100.00%) 1.84e9                                                                                  | 0.00 9.65e8 (-0.00%) -12858016489314434.00      | 0.00179769313486231570814527423731704356798070 |  |  |  |
|                                                                      |                                                                                                    |                                                 |                                                |  |  |  |
|                                                                      | Salastad "If amp da @avast rbs f.46"                                                                          |                                                 |                                                |  |  |  |
|                                                                      | Selected :somp do @exact_rhs.r:46"                                                                            |                                                 | 0                                              |  |  |  |

# **Iteration profiling**

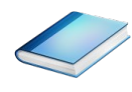

Show time dependent behavior by "unrolling" iterations

#### Preparations:

Mark loop body by using Score-P instrumentation API in your source code

```
SCOREP_USER_REGION_DEFINE( scorep_bt_loop )
SCOREP_USER_REGION_BEGIN( scorep_bt_loop, "<<bt_iter>>", SCOREP_USER_REGION_END( scorep_bt_loop )
```

### Result in the Cube profile:

- Iterations shown as separate call trees
- $\succ$ Useful for checking results for specific iterations

or

- Select your user-instrumented region and mark it as loop
- Choose "Hide iterations"
- $\blacktriangleright$  View the Barplot statistics or the (thread x iterations) Heatmap

## **Iteration profiling: Barplot**

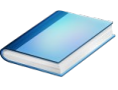

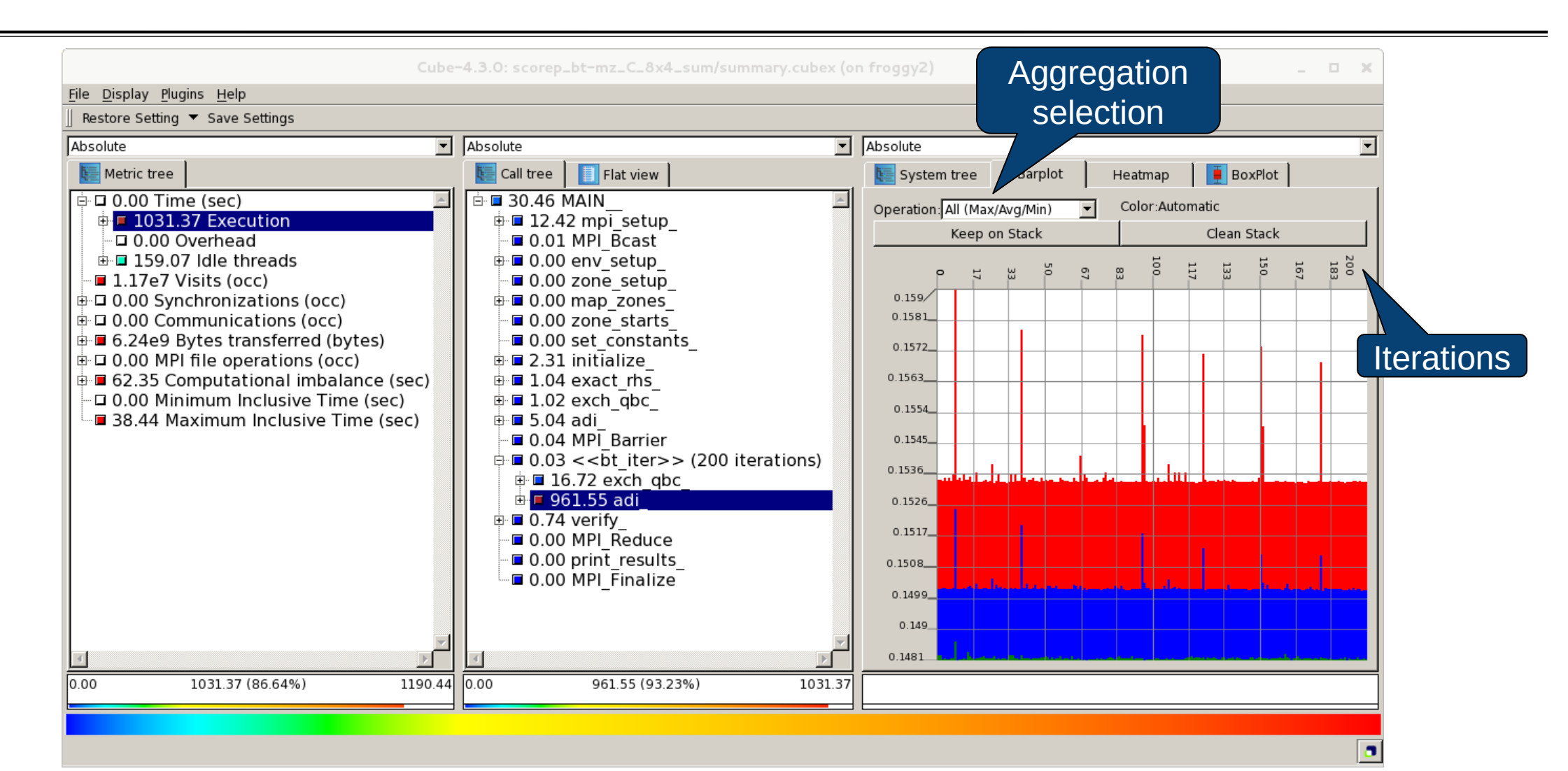

## **Iteration profiling: Heatmap**

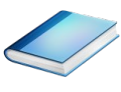

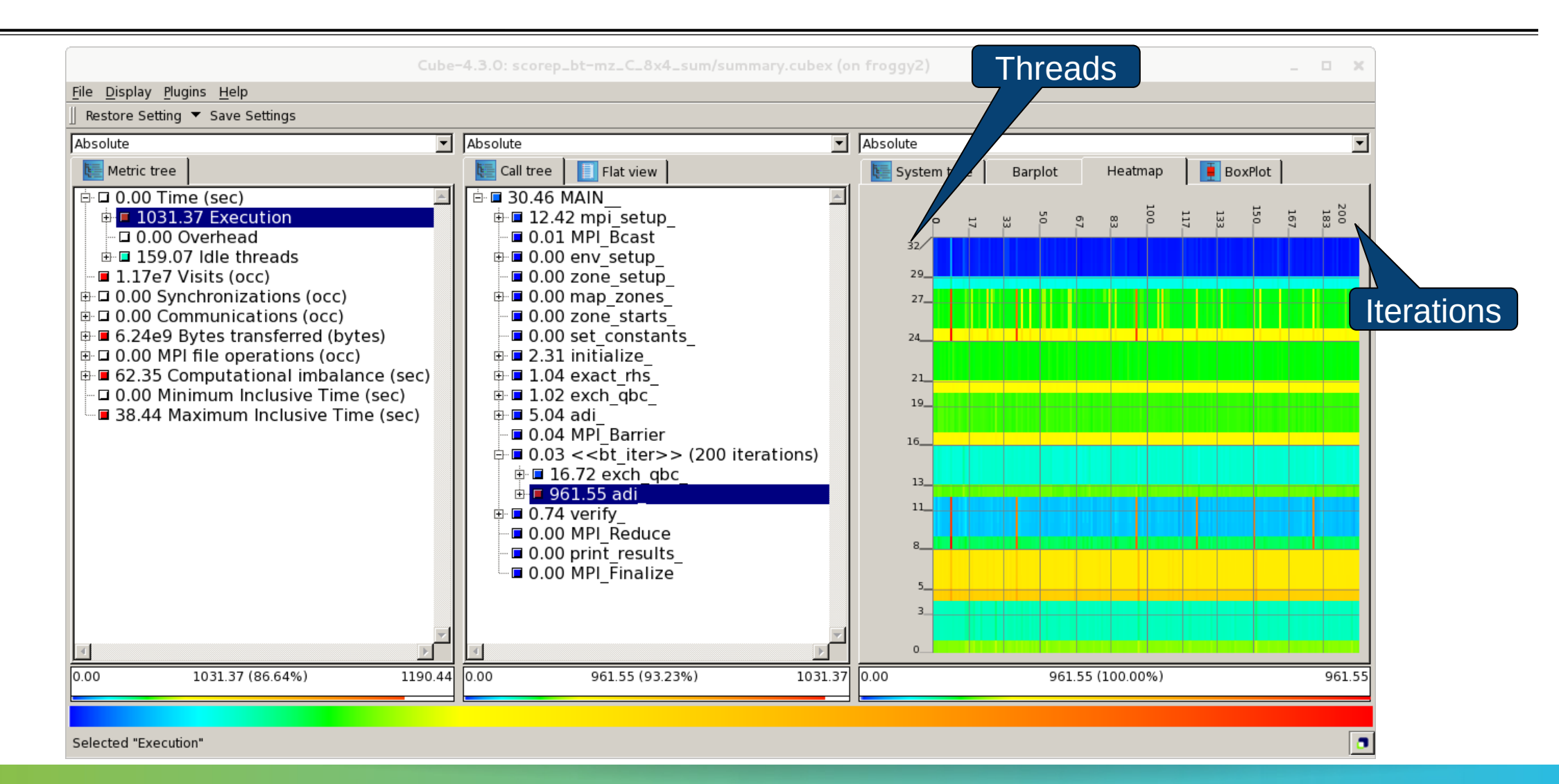

# **CUBE algebra utilities**

#### Extracting solver sub-tree from analysis report

% cube\_cut -r '<<ITERATION>>' scorep\_bt-mz\_C\_16x8\_sum/profile.cubex Writing cut.cubex... done.

#### Calculating difference of two reports

% cube\_diff scorep\_bt-mz\_C\_16x8\_sum/profile.cubex cut.cubex Writing diff.cubex... done.

- Additional utilities for merging, calculating mean, etc.
- Default output of cube\_utility is a new report utility.cubex
- Further utilities for report scoring & statistics
- Run utility with `-h' (or no arguments) for brief usage info

## Square sneak preview

- Scalasca provides square to facilitate analysis report exploration
  - square = scalasca –examine [OPTIONS] ( ./scorep\_expt\_sum | ./profile.cubex )
- Processes intermediate .cubex files produced by Score-P and Scout
  - profile.cubex -> summary.cubex
  - scout.cubex -> trace.cubex
- and (optionally) starts CUBE GUI with the post-processed file
  - containing additional derived metrics and metric hierarchies

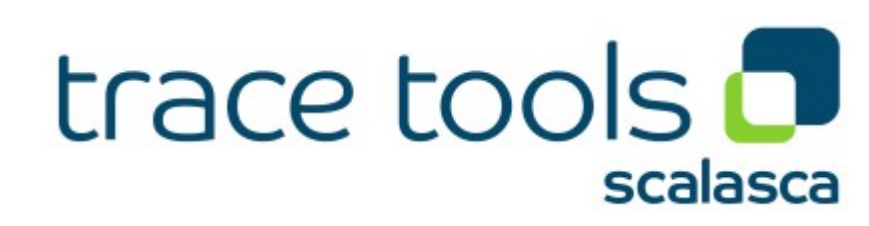

# **Cube: Further information**

- Parallel program analysis report exploration tools
  - Libraries for Cube report reading & writing
  - Algebra utilities for report processing
  - GUI for interactive analysis exploration
- Available under 3-clause BSD open-source license
- Documentation & sources:
  - http://www.scalasca.org
- User guide also part of installation:
  - fix>/share/doc/CubeGuide.pdf
- Contact:
  - mailto: scalasca@fz-juelich.de

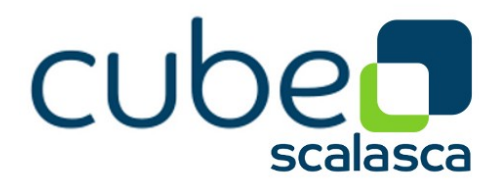